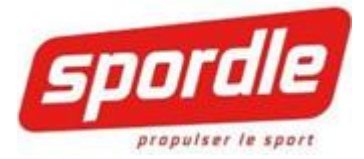

# **GUIDE DE L'UTILISATEUR** VERROUILLER L'ALIGNEMENT PAR LE RESPONSABLE

2022-09-01

## TABLE DES MATIÈRES

| Table des matières1                                   |
|-------------------------------------------------------|
| Comment créer votre PSP et demander vos accès2        |
| Comment accéder aux matchs3                           |
| Se rendre sur votre match4                            |
| Sélection de la saison, l'organisation et du segment6 |
| Tableau de bord – Icône match7                        |
| Administrer le match                                  |
| Sélection du match à administrer8                     |
| Feuille de match - Alignement9                        |
| L'avant match9                                        |
| Cahier d'équipe10                                     |
| Mettre à jour l'alignement11                          |
| Suspension11                                          |
| Ajout12                                               |
| Numéros de chandails12                                |
| Vérouiller l'alignement12                             |
| Support technique14                                   |

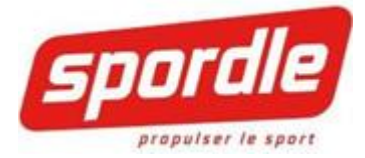

# COMMENT CRÉER VOTRE PSP ET DEMANDER VOS ACCÈS

Accéder au site de Hockey Québec pour demander votre accès Spordle (PSP).

#### Note : Si vous avez déjà un PSP, veuillez-vous connecter et entrer les accès dont vous avez besoin

http://officiels.hockey.qc.ca/fr/spordle/demande.html

officiels.hockey.qc.ca/fr/spordle/demande.html

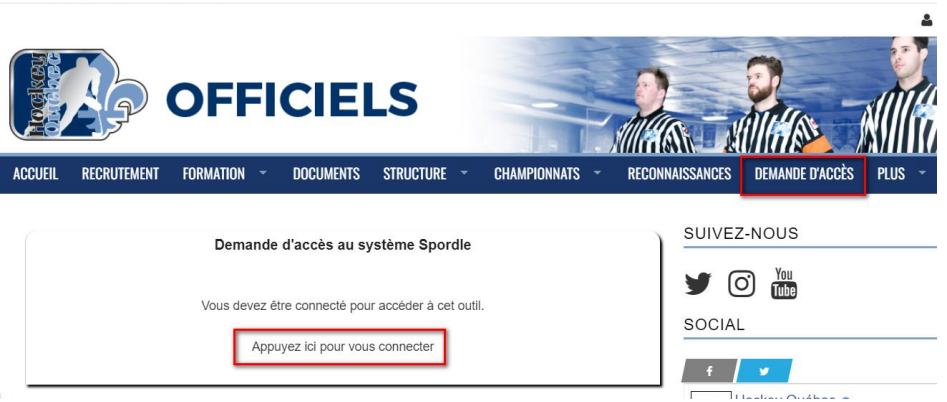

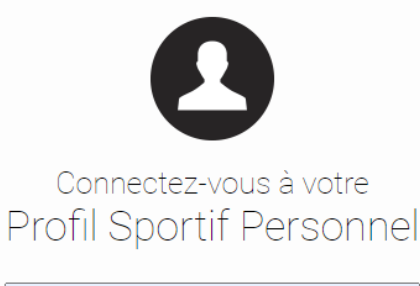

| Θ                                               |
|-------------------------------------------------|
|                                                 |
| Connexion                                       |
| Mot de passe oublié?                            |
| Vous n'avez pas de compte?<br>• Créer votre PSP |
| spordle) 🔁                                      |

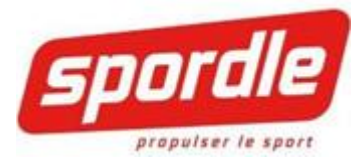

| JEIL        | RECRUIEMENT              | FURMATION   | •   | DUCUMENTS    | STRUCTURE     | •       | CHAMPIONNATS  | - RECO  |
|-------------|--------------------------|-------------|-----|--------------|---------------|---------|---------------|---------|
|             |                          | Dema        | nde | d'accès au s | ystème Spoi   | rdle    |               |         |
| Nom         |                          |             |     | Col          | ırriel        |         |               | 1       |
| Oh          | tenir des droi           | its d'accès |     |              |               |         |               |         |
|             | tor à la région          |             |     |              |               |         |               |         |
| Limi        | terà l'organisation      |             | -   | Sél          | ectionner une | organi  | sation        | •<br>•  |
| Asso        | pcier le droits au(:     | x) rôle(s)  |     |              |               | - 94.11 |               |         |
| Adm         | nin Entraînour-maît      | ire         |     |              |               |         |               |         |
| Arbi        | tre                      |             |     |              |               |         |               |         |
| Arbi        | tre en chef - secte      |             |     |              |               |         |               |         |
| Arbi        | tre en chef régiona      | a l         |     |              |               |         |               |         |
| Arbi        | tre provincial           |             |     |              |               |         |               |         |
| Assi        | gnateur                  | · \         |     |              |               |         |               |         |
| Assi        | gnateur - Richeliei      | L           |     |              |               |         |               |         |
| Con         | sultation                |             |     |              |               |         |               |         |
| Con         | sultation équipe         |             |     |              |               |         |               |         |
| Entr        | aineur                   |             |     |              |               |         |               |         |
| Entr        | aineur Alignement        | 1           |     |              |               |         |               |         |
| Entr<br>Reg | aineur alignement<br>ion | -           |     |              |               |         |               |         |
|             |                          | _           |     |              |               |         |               |         |
|             |                          |             |     |              | E             | nvoy    | er la demande | d'accès |

Une demande sera envoyée au responsable qui s'assurera de vous donner les droits dont vous avez besoin.

# COMMENT ACCÉDER AUX MATCHS

Préalables :

- Tous les entraineurs auront préalablement créé un compte PSP avec leurs courriels en tant qu'entraineur.
- Le responsable vous donnera les droits nécessaires pour modifier et verrouiller l'alignement de votre équipe lors de vos matchs.

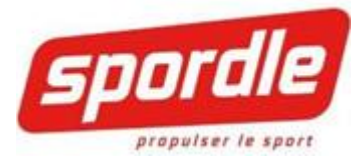

## SE RENDRE SUR VOTRE MATCH

Il y deux façons différentes pour accéder votre match :

- Par le Web
- Par votre PSP

#### Par le Web

Hockey Estrie : <u>Hockey Estrie</u>

Ligue Estrie AA-BB : Ligue Estrie AA-BB

Connectez-vous à votre PSP

|     | https://www.publicationsports.com/fr/ms/aabb-hockeyestrie/stats/index.html?season=1608&subSeason=1610 |           |                   |           |                                   |                   |                   |           |                                   | Q 3                          | te .          |
|-----|----------------------------------------------------------------------------------------------------|-----------|-------------------|-----------|-----------------------------------|-------------------|-------------------|-----------|-----------------------------------|------------------------------|---------------|
| AC  | CUEIL                                                                                                 | носка     | EYESTRIE          |           |                                   |                   |                   |           |                                   |                              |               |
| EST | rie aa                                                                                                | -BB       | HORAIRES, C       | LASSEM    | ENTS & STATISTIQUES               |                   |                   |           | PROPULS                           | ée PAR <b>SPO</b> O          | đ             |
|     | Catégo                                                                                                | rie: ATO  | ME AA -           | 0.144     | 14.50 AWWT-MATCH                  | 15.00 AWANT-MATCH | 16.50 AVANT-MATCH | DIM       | 10.30 AURAT MATCH                 | 15.00 Avr                    |               |
| «   | 18<br>NOV                                                                                             | VICE DE L | urisio 6<br>La.на | 24<br>NOV | HARFANGS-2 S. 0<br>GRAYSON A.W. 0 | VICS DE LA HA     | TIGRES VICTOR     | 25<br>NOV | HARFANGS-1 S 0<br>TIGRES VICTOR 0 | GRAYSON A.W.<br>HARFANGS-2 5 | o Se connecte |

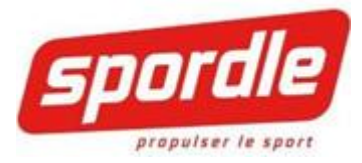

Lorsque vous êtes connecté :

Étape 1 : Repérez votre division-classe

Étape 2 : Cliquez sur « Horaire »

| ar Équipe |              |                               |                                               |
|-----------|--------------|-------------------------------|-----------------------------------------------|
|           |              |                               |                                               |
|           |              |                               |                                               |
|           |              |                               |                                               |
| -         | ASSEMENT AVA | ASSEMENT AVANCÉ I CLASSEMENT. | ASSEMENT AVANCÉ I CLASSEMENT DES GARDIENS I S |

## Étape 3 : Repérez votre match

Étape 4 : Cliquez sur « Administrer » à droite et sélectionnez « Gestion de match complète »

# Samedi Le 24 Novembre 2018

| #   | Heure | Équipes                                        | Pointage | Endroit                             | Etat | Catégorie | Liens                                                                       |
|-----|-------|------------------------------------------------|----------|-------------------------------------|------|-----------|-----------------------------------------------------------------------------|
| 137 | 14:30 | HARFANGS-2 SHERBROOKE<br>GRAYSON A.W.K & P.P.D | 0<br>0   | Q Centre Sportif Paul-de-la-Sablon… |      | ATOME AA  | <ul> <li>Feuille de match</li> <li>Sommaire</li> <li>Administrer</li> </ul> |

Gestion de match complète

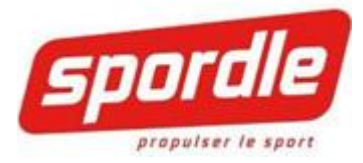

## Par votre PSP

#### Étape 1 : Vous devez tout d'abord vous connecter

https://www.spordle.com/

| ← → C ☆ ●                 | spordle.com/fr/ |           |        |          |                                      |            | @ ☆     | Update :          |
|---------------------------|-----------------|-----------|--------|----------|--------------------------------------|------------|---------|-------------------|
| spordle                   | À<br>propos     | Solutions | Réseau | Soutien  | Nouvelles, Blogues<br>Carrières      | & Q RÉSEAU | CONTACT | Connexion O FR    |
|                           |                 |           |        | -        |                                      |            |         |                   |
| Cliquez sur PS            | SP              |           |        |          |                                      |            |         |                   |
| $\leftrightarrow$ ) C (1) | spordle.com/fr/ |           |        |          |                                      |            | 64      | Update :          |
| spordle                   | À<br>propos     | Solutions | Réseau | Soutien  | Nouvelles,<br>Blogues &<br>Carrières | CON        |         | Déconnexion () FB |
|                           |                 |           | 4      | Stiffe 1 |                                      |            |         |                   |

Étape 2 : Recherchez dans votre page de profil une rubrique appelée Applications

Étape 3 : Cliquez sur la maison qui vous permettra d'entrer dans l'Application de gestion de match.

| Mes apps            |             |             |
|---------------------|-------------|-------------|
| Applications        |             |             |
| Application         | Application | Administrer |
| RÉGIE HOCKEY QUÉBEC | Â           |             |

## SÉLECTION DE LA SAISON, L'ORGANISATION ET DU SEGMENT

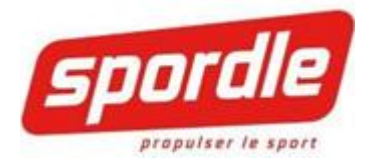

| Choix de la saison c       | ourante |              |
|----------------------------|---------|--------------|
| Hockey Québec 2018         | ¥       |              |
| )rganisation :             |         |              |
| HOCKEY QUÉBEC              | T       |              |
| Sous-saison:               |         |              |
| Saison Régulière (Segment) | •       |              |
|                            |         | Sélectionner |

**Note importante :** Assurez-vous de sélectionner le bon segment de saison dans lequel le match s'est joué, sinon, le match en question n'apparaîtra pas dans votre liste de match.

## TABLEAU DE BORD – ICÔNE MATCH

Vous voici maintenant dans votre tableau de bord. Une seule icône de gestion sera disponible pour la grande majorité d'entre vous. Vous devez cliquer dessus :

| 🚍 <mark>spordle</mark> g                                                                            | 🔶 S. 🛛 Mon PSP | Déconnexion Français • |
|----------------------------------------------------------------------------------------------------|----------------|------------------------|
| Démo PublicationSport Hockey > Provincial > HOCKEY QUÉBEC 16-17 > FORMATION H.Q. > SAISON 2016-2017 |                |                        |
| Organisation : HOCKEY QUEBEC 16-17 • Segment de salson : SAISON 2016-2017 • Changer de segment      |                |                        |
| Tableau de bord                                                                                     |                |                        |
| BO<br>Matchs                                                                                        |                |                        |

Ensuite, un seul choix s'offrira à vous.

Vous devez cliquer sur Liste des matchs :

Tableau de bord -> Matchs

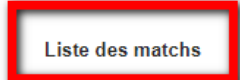

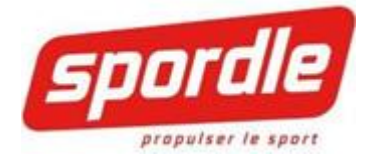

## ADMINISTRER LE MATCH

Voici la page de tous les matchs de votre équipe dans le segment de saison sélectionné. Si vous administrez une seule équipe dans votre organisation, assurez-vous de sélectionner la bonne classe/division et ensuite l'équipe.

|                                                                                                    | liste des matchs                         |                           |                      |                    |                     |               |                     |                                                 | NOLFVICIAL            |                              |                  |                    |
|----------------------------------------------------------------------------------------------------|------------------------------------------|---------------------------|----------------------|--------------------|---------------------|---------------|---------------------|-------------------------------------------------|-----------------------|------------------------------|------------------|--------------------|
|                                                                                                    | Q. Critères de recherche                 |                           |                      |                    |                     |               |                     |                                                 |                       |                              |                  |                    |
| Image: Signer Signer         | Segments de salson<br>SAISON 2016-2017 * | Afficher seulement les ca | ases cochèes.        |                    |                     |               |                     |                                                 |                       |                              |                  |                    |
| Normality       Normality                                                                                                    | Organisations                            | c                         | latégories           |                    | Endroits            |               |                     |                                                 |                       |                              |                  |                    |
|                                                                                                    | Toutes les régions                       | •                         | Toutes les divisions |                    | Toutes les rég      | pons          |                     |                                                 |                       |                              |                  |                    |
|                                                                                                    | Rechercher                               |                           | lecheroher           |                    | Rechercher          |               |                     |                                                 |                       |                              |                  |                    |
| No       No       No <td< td=""><td>Mot(s) clé(s)</td><td></td><td>Mol(s) clé(s)</td><td></td><td>Mol(s) chi(s)</td><td></td><td></td><td></td><td></td><td></td><td></td><td></td></td<>                                                                                                    | Mot(s) clé(s)                            |                           | Mol(s) clé(s)        |                    | Mol(s) chi(s)       |               |                     |                                                 |                       |                              |                  |                    |
|                                                                                                    | E 7048                                   |                           | E Tous               |                    | ÷ 0                 | Tous          |                     |                                                 |                       |                              |                  |                    |
| <pre></pre>                                                                                                    | Provincial                               |                           | NOVICE               |                    |                     |               |                     |                                                 |                       |                              |                  |                    |
| i under Dischlange polatiere       i under Dischlange polatiere         i under Dischlange polatiere       i under Dischlange polatiere         i under Dischlange polatiere       i under Dischlange polatiere         i under Dischlange polatiere       i under Dischlange polatiere         internet in dischlange polatiere       internet in dischlange polatiere         internet in dischlange polatiere       internet in dischlange polatiere         internet in dischlange polatiere       internet in dischlange polatiere         internet in dischlange polatiere       internet in dischlange polatiere         internet in dischlange polatiere       internet in dischlange polatiere         internet in dischlange polatiere       internet in dischlange polatiere         internet in dischlange polatiere       internet in dischlange polatiere         internet in dischlange polatiere       internet in dischlange polatiere         internet in dischlange polatiere       internet in dischlange polatiere         internet in dischlange polatiere       internet in dischlange polatiere         internet in dischlange polatiere       internet in dischlange polatiere         internet in dischlange polatiere       internet in dischlange polatiere         internet in dischlange polatiere       internet in dischlange polatiere       internet in dischlange polatiere         internet in dinternet in dischlange polatin<                                                                                                    | HOCKEY QUÉBEC 16-17                      |                           | NOVICE               |                    |                     |               |                     |                                                 |                       |                              |                  |                    |
|                                                                                                    | LIGUE D'EXCELLENCE DU QUÉBI              | EC                        | EANTAM               |                    |                     |               |                     |                                                 |                       |                              |                  |                    |
| <pre></pre>                                                                                                    | E West Island                            |                           | R BANTAM A           |                    |                     |               |                     |                                                 |                       |                              |                  |                    |
| Image: Solution (Section Section Sectin Sectin Sectin Section Section Section Section Section Section S |                                          |                           | BANTAM B             |                    |                     |               |                     |                                                 |                       |                              |                  |                    |
| 1       1       1       1       1       1       1       1       1       1       1       1       1       1       1       1       1       1       1       1       1       1       1       1       1       1       1       1       1       1       1       1       1       1       1       1       1       1       1       1       1       1       1       1       1       1       1       1       1       1       1       1       1       1       1       1       1       1       1       1       1       1       1       1       1       1       1       1       1       1       1       1       1       1       1       1       1       1       1       1       1       1       1       1       1       1       1       1       1       1       1       1       1       1       1       1       1       1       1       1       1       1       1       1       1       1       1       1       1       1       1       1       1       1       1       1       1       1       1                                                                                                          |                                          |                           | MIDGET               |                    |                     |               |                     |                                                 |                       |                              |                  |                    |
| Bit March & March & Match & Mat         |                                          |                           | MIDGET               |                    | -                   |               |                     |                                                 |                       |                              |                  |                    |
| Note: Note:                     |                                          |                           |                      |                    |                     |               |                     |                                                 |                       |                              |                  |                    |
| March & Marchen March       March & Marchen Marchen Ma                  |                                          |                           |                      |                    |                     |               |                     | Réindaaliser les critières de recherche Recherc | Der                   |                              |                  |                    |
| Match & determine       33 juun précédere       Hier       Anjour/hit       7 prochése juin       38 prochése juin       Sainto compléte         Image: Source de la complete       Source de la complete       Source                                                                                                    |                                          |                           |                      |                    |                     |               |                     |                                                 |                       |                              |                  |                    |
| Match & Stemmine       Stages production       Types production       Types production <t< td=""><td></td><td></td><td></td><td></td><td></td><td></td><td></td><td></td><td></td><td></td><td></td><td></td></t<>                                                                                                    |                                          |                           |                      |                    |                     |               |                     |                                                 |                       |                              |                  |                    |
| Start         Start         Openation         Start         Openation <ths< td=""><td></td><td></td><td></td><td>Match à déterminer</td><td>30 jours précédents</td><td>7 jours préce</td><td>idents Hier Aujourd</td><td>tui 7 prochains jours 30 prochains jo</td><td>Saison complèt</td><td>0</td><td></td><td></td></ths<>                                                                                                    |                                          |                           |                      | Match à déterminer | 30 jours précédents | 7 jours préce | idents Hier Aujourd | tui 7 prochains jours 30 prochains jo           | Saison complèt        | 0                            |                  |                    |
| Norm         Nor         Operation         Catigories         Catigories <thcatigories< th="">         Catigories</thcatigories<>                                                                                                    |                                          |                           |                      |                    |                     |               |                     |                                                 |                       |                              | -                |                    |
| Normal         Normal         Normal<                                                                                                    |                                          |                           |                      |                    |                     |               |                     |                                                 |                       |                              |                  |                    |
| Dite         Num         Disputation         Colleging (a)         Description         End (a)         Description         End (a)         Description         Description <thdescription< th="">         Descrint         <thdescription<< th=""><th>ittoher 25 🔻 éléments</th><th></th><th></th><th></th><th></th><th></th><th></th><th></th><th></th><th></th><th>Rechercher :</th><th></th></thdescription<<></thdescription<>                                                                                                    | ittoher 25 🔻 éléments                    |                           |                      |                    |                     |               |                     |                                                 |                       |                              | Rechercher :     |                    |
| Still ANT         THO         2322         HOCKEY OUBEC N.         PEC MEE B         Maps         HOCKEY OUBER N         CANTONIERS MAGOG         III         III         III         III         III         III         III         III         III         III         III         III         III         III         III         IIII         IIIIIIIIIIIIIIIIIIIIIIIIIIIIIIIIIIII                                                                                                    | Date () Heure () No. ()                  | Organisation              | ) Catégorie ()       | lieu Ó             | Équipe Visiteur     | 0             | Équipe Locale       | ) Point Visiteur () Point Local () Fin          | de Match 👌 Date d'app | robation () Statut () Option | Feuille de Match | Supprimer le matoh |
| V11 /1 /1 /1 /1 /1 /1 /1 /1 /1 /1 /1 /1 /                                                                                                    | 2016-09-17 10:00 2382                    | HOCKEY QUÉBEC 16          | PEE-WEE B            | Magog              | HOCKEY EXPERT       |               | CANTONNIERS MAGOG   |                                                 |                       | •                            | ø                |                    |
| BH-0N-18 1400 2336 HOCKEYOUDBEC 18. PEEJVEEB Sheltwark. Buyli. THBULKT GM HOCKEYEPERT 0 0                                                                                                    | 2016-09-17 17:00 2311                    | HOCKEY QUÉBEC 16          | PEE-WEE B            | Lac-Migantic, Ce   | CANTONNIERS MAG     | G             | TURMEL LAC-MÉGANTIC |                                                 |                       | ٥                            | ٥                |                    |
|                                                                                                    | 2016-09-18 16:00 2376                    | HOCKEY QUÉBEC 16          | PEE-WEE B            | Sherbrooke, Eugè   | THIBAULT GM         |               | HOCKEY EXPERT       |                                                 |                       | 0                            | 0                |                    |

## SÉLECTION DU MATCH À ADMINISTRER

Sélectionner votre match. Le filtre « Recherche » peut être utilisé pour faciliter la recherche. Une fois le bon match perçu, cliquez sur le bouton administrer au bout dans la colonne Feuille de match :

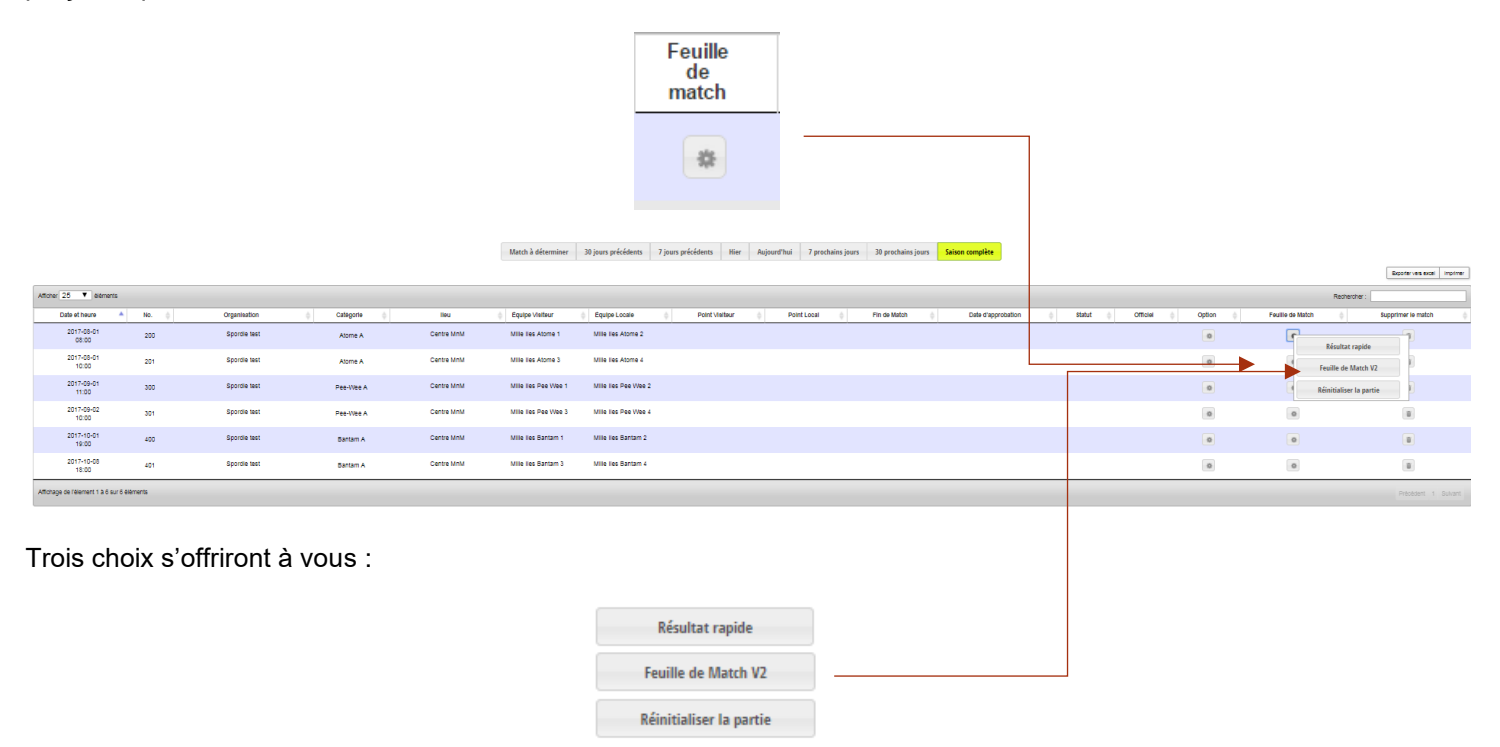

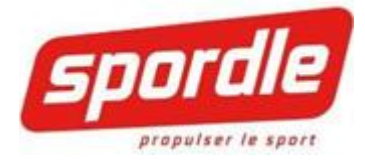

#### FEUILLE DE MATCH - ALIGNEMENT

#### Feuille de Match V2

Pour entrer la feuille de match complète, vous devez sélectionner cette option.

En cliquant sur le bouton Feuille de match, vous arriverez dans ce que nous appelons le « Boxscore » du match.

## L'AVANT MATCH

Mise à jour de l'alignement

Le côté gauche représente l'équipe Visiteur. Par conséquent, le côté droit représente l'équipe receveur.

1- Dans l'onglet Alignements, téléversez le cahier d'équipe

| Match #1266   | Liste de matchs      |            |                |
|---------------|----------------------|------------|----------------|
|               | R <sup>I</sup> ; BCF |            |                |
| Alignements   | Suspensions          | Sommaire   | infos du match |
| Cahier d'équi | EURS BCF             | Signatures | ▲ Verrouiller  |

Aucun joueur ajouté à l'alignement

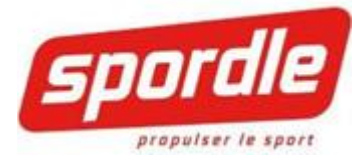

## CAHIER D'ÉQUIPE

Les entraineurs et les joueurs proviennent tous, sans exception du cahier de l'équipe de HCR

Cliquez sur Cahier d'équipe pour voir les joueurs

| FORESTIE     | ERS D'AMOS               |                         |              |              |
|--------------|--------------------------|-------------------------|--------------|--------------|
| Alignements  | Suspensions Sommaire     | Infos du r              |              |              |
|              |                          |                         |              |              |
| Cahier d'équ |                          | Verrouill               |              |              |
| Aucun joueur | ajouté à l'alignement    |                         |              |              |
|              |                          |                         |              |              |
|              |                          |                         |              |              |
|              | Alignements Suspensions  | Sommaire Infos du match | Commentaires |              |
|              | FRONTALIERS COATICO      | юк                      |              |              |
|              | Cahier d'équipe Joueur + | Signatures A Vérouiller | -            |              |
|              | ## Gardiens              |                         | Pos.         | Partant Res. |
|              | 45 BLOUIN, LOGANN        |                         | Gardien •    |              |
|              | ## Jougurs               |                         | Gardien      | Dartant Doc  |
|              |                          | AEL                     | Fus.         |              |
|              |                          |                         | Joueur       |              |
|              | 12 OUIMETTE, LOIC        |                         | Joueur       |              |
|              | 19 DESROCHERS, DAP       | PHNEE                   | Joueur 🔻     |              |
|              | 24 SIMARD, MATHIS        |                         | Joueur 🔻     |              |
|              | 38 DION, DAVE ANDRE      | W                       | Joueur 🔻     |              |
|              | 44 QUIRION, ALEC         |                         | Joueur 🔻     | • • •        |
|              | 59 MADORE, CARL-OLI      | IVIER                   | Joueur 🔻     |              |
|              | 66 PICARD, JOSHUA        | Suspendu                | Joueur 🔻     |              |
|              | 69 BOIVIN, KEVIN         |                         | Joueur 🔻     |              |
|              | 77 LAVOIE, DANIK         |                         | Joueur       |              |
|              | 87 TREMBLAY, GABRIE      | ïL                      | Joueur 🔻     | • • •        |
|              | 88 HUARD, ANTHONY        |                         | Joueur 💌     |              |
|              | 99 LANCIAUX, LAURIE      |                         | Joueur 🔻     |              |
|              | Entraîneurs              |                         |              |              |
|              | EMMANUEL MICHAUD         |                         | Entraîneur   | 8            |
|              | GHISLAIN QUIRION         |                         | Entraîneur   | •            |
|              | RENE PICARD              |                         | Entraîneur   | 8            |
|              | STEVE LANCIAUX           |                         | Entraîneur   |              |

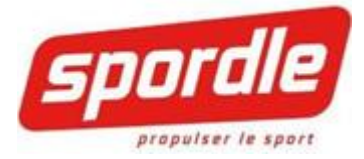

## METTRE À JOUR L'ALIGNEMENT

Lorsqu'un joueur doit être retiré de l'alignement, simplement l'enlever du match en cliquant sur le moins à droite.

| ## | Joueurs            | Pos.   |   | Partant | Res. |  |
|----|--------------------|--------|---|---------|------|--|
| 10 | LETOURNEAU, RAFAEL | Joueur | Ŧ |         |      |  |
| 11 | MICHAUD, NELSON    | Joueur | T |         | 0    |  |
|    |                    |        |   |         |      |  |

#### SUSPENSION

Lorsque vous ouvrez le match, il est possible que des joueurs ou des entraineurs soient suspendus pour le match. Le système vous affichera un commentaire en rouge pour les memebres en question. Il est important de les enlever de l'alignement en effectuant le même procédé que lors du retrait d'un joueur de l'alignement.

En retirant le joueur suspendu, le membre purge sa suspension dans ce match.

| ## | Joueurs                 | Pos.     | Partant | Res.  |   |
|----|-------------------------|----------|---------|-------|---|
| 10 | LETOURNEAU, RAFAEL      | Joueur   | 0       |       |   |
| 11 | MICHAUD, NELSON         | Joueur • |         |       |   |
| 12 | OUIMETTE, LOIC          | Joueur • |         |       |   |
| 19 | DESROCHERS, DAPHNEE     | Joueur • |         |       |   |
| 24 | SIMARD, MATHIS          | Joueur • |         |       |   |
| 38 | DION, DAVE ANDREW       | Joueur • |         |       |   |
| 44 | QUIRION, ALEC           | Joueur   |         |       |   |
| 59 | MADORE, CARL-OLIVIER    | Joueur • | 0       | · • _ |   |
| 66 | PICARD, JOSHUA Suspendu | Joueur   |         |       |   |
| 69 | BOIVIN, KEVIN           | Joueur • | 0       |       | • |
| 77 | LAVOIE, DANIK           | Joueur   |         |       |   |
| 87 | TREMBLAY, GABRIEL       | Joueur • |         |       |   |

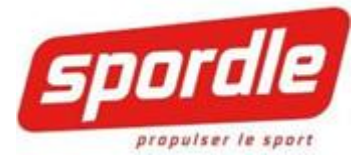

## AJOUT

En cliquant sur le bouton, Joueur+, vous pouvez ajouter des joueurs ainsi que des joueurs affiliés

Une fois le ou les joueurs ajoutés, cliquez sur OK dans le bas du formulaire

Le ou les joueurs ajoutés apparaîtront dans l'alignement. Vous devez entrer les numéros de chandails.

| Alignemen | ts Suspensions      | Sommaire         | Infos du match | Commentaires |         |   |         |
|-----------|---------------------|------------------|----------------|--------------|---------|---|---------|
| Cahier    | CONTALIERS COATICOC | )K<br>Signatures | Vérouiller     |              |         |   |         |
| ##        | Gardiens            |                  |                |              | Pos.    |   | Partant |
| 45        | BLOUIN, LOGANN      |                  |                |              | Gardien | • | 0       |
| 55        | GIBSON, LARRY       |                  |                |              | Gardien | • | 0       |
| ##        | Joueurs             |                  |                |              | Pos.    |   | Partant |
| 10        | LETOURNEAU, RAFA    | EL               |                |              | Joueur  | • |         |

### NUMÉROS DE CHANDAILS

#### Les numéros de chandails proviennent tous de HCR.

- Si vous devez modifier temporairement un numéro:
  - Cliquez sur le numéro à gauche et inscrivez le nouveau numéro
  - Notez bien que ce changement n'est pas reflété dans HCR, le numéro sera changé seulement pour le match présent.
- Pour une modification <u>permanente</u>: Contacter votre organisation de hockey mineur afin que le changement soit fait dans HCR

#### VÉROUILLER L'ALIGNEMENT

Lorsque l'alignement est à jour, vous la verrouillez en cliquant sur le bouton « Verrouiller ».

Il sera impossible de changer les joueurs de l'alignement

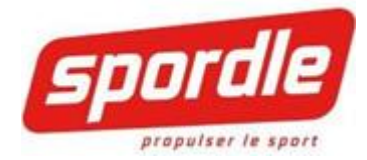

| Alignements | Suspensions     | Sommaire   | Infos du match Commentaire |   | es O    | fficiels |  |
|-------------|-----------------|------------|----------------------------|---|---------|----------|--|
|             | LEURS BCF       |            |                            |   |         |          |  |
| Cahier d'éq | uipe Joueur +   | Signatures | ▲ Verrouiller              |   |         |          |  |
| ## Gardie   | ns              |            | POS.                       |   | Partant | JA/Res.  |  |
| 01 CHARE    | EST, SIMON      |            | Gardien                    | • | 0       |          |  |
| 20 BONNI    | EAU LEBLEU, ZAO | HARY       | Gardien                    | ٣ | 0       |          |  |
| ## Joueur   | s               |            | Pos.                       |   | Partant | JA/Res.  |  |
| 02 FALCO    | N, THOMAS       |            | Défenseur                  | T |         |          |  |
|             |                 |            |                            |   |         |          |  |

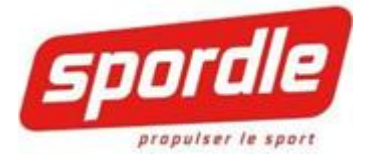

# SUPPORT TECHNIQUE

Toujours ouvrir un billet de support via HUB CLIENT :

Service à la clientèle

.